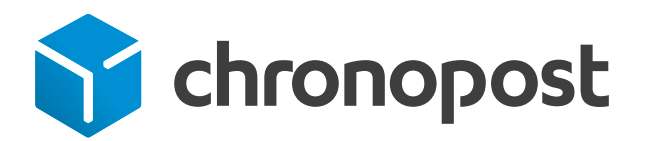

# WooCommerce

Manuel d'installation du module Chronopost Janvier 2018

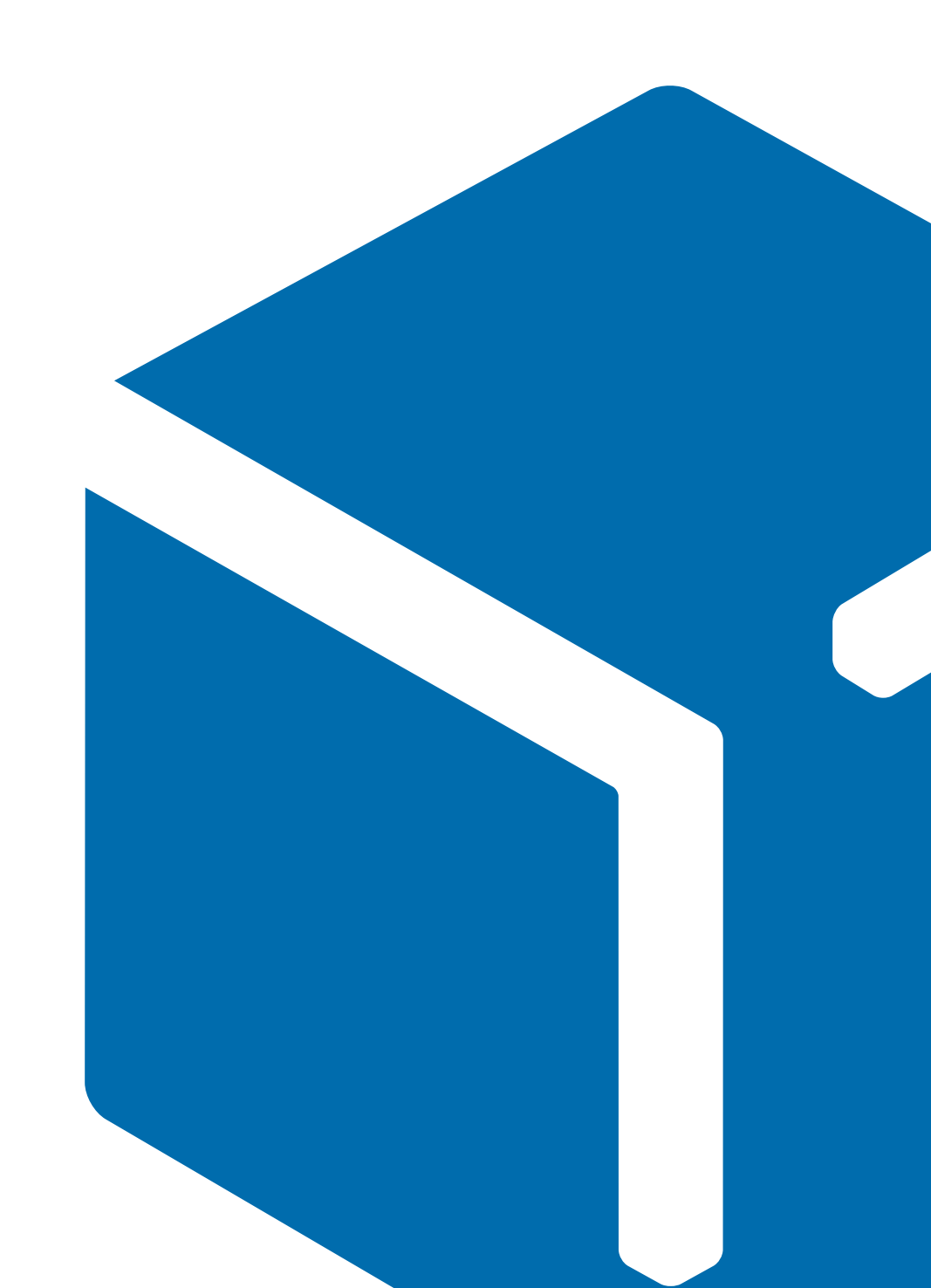

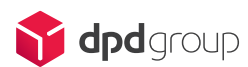

#### Objectif

Ce document explique comment installer et utiliser le module Chronopost sur votre site WooCommerce.

#### Périmètre

Ce module permet de proposer sur votre site la livraison via Chronopost. Les services proposés sont :

- la livraison express à domicile avant 13 h
- la livraison express en relais Pickup avec visualisation de l'adresse et des horaires d'ouverture
- la livraison express à domicile avant 10 h
- la livraison express à domicile avant 18 h
- la livraison internationale avec Chrono Classic et Chrono Express
- l'import et l'export de colis
- le suivi des colis
- l'impression des lettres de transport Chronopost
- l'impression des lettres de transport retour Chronopost
- · l'impression des bordereaux de fin de journée
- le calcul des tarifs de livraison.

#### Compatibilité et pré-requis

Ce module a été testé et validé sur la version de Woocommerce 3.0

Ce module nécessite au préalable une souscription à un contrat Chronopost. Pour l'ouverture d'un compte Chronopost, veuillez nous contacter à l'adresse suivante : demandez.a.chronopost@chronopost.fr

Ce module nécessite l'autorisation de flux depuis et vers l'ip chronopost.fr (www.chronopost.fr- 10.34.36.170) sur le port 8080.

### Sommaire

| 1. Installation                                                                                                | 4  |
|----------------------------------------------------------------------------------------------------|----|
| 2. Configuration générale                                                                                      | 5  |
| Général                                                                                                    | 5  |
| N° de compte et mot de passe Chronopost                                                                        | 6  |
| Sous-compte                                                                                                    | 6  |
| Informations Expéditeur                                                                                        | 6  |
| Informations Client                                                                                            | 7  |
| Informations de retour                                                                                         | 7  |
| Paramètres Skybill pour l'impression des labels                                                                | 8  |
| Google Map API Key                                                                                             | 8  |
| Paramètres export CSS                                                                                          | 9  |
| Option BAL                                                                                                    | 9  |
| Livraison le samedi                                                                                            | 9  |
| Assurance Ad Valorem                                                                                           | 10 |
| 3. Configuration des solutions de transport Chronopost                                                         | 11 |
| Valeur à ajouter au Quickcost                                                                                  | 12 |
| Les différentes offres de livraison                                                                            | 13 |
| <ul> <li>Chrono 13 : la livraison Express à domicile en France métropolitaine</li> </ul>                       | 13 |
| <ul> <li>Chrono Express : la livraison express à domicile en Europe<br/>et dans le monde</li> </ul>            | 13 |
| Chrono Relais : la livraison express en Relais Pickup (France uniquement)                                      | 13 |
| <ul> <li>Chrono 10 : la livraison express à domicile en France métropolitaine<br/>avant 10 h</li> </ul>        | 13 |
| <ul> <li>Chrono 18 : la livraison express à domicile en France métropolitaine<br/>avant 18 h</li> </ul>        | 13 |
| <ul> <li>Chrono Classic : la livraison dans certaines villes européennes</li> </ul>                            | 13 |
| <ul> <li>Chrono Relais Europe : la livraison en Relais Pickup dans certaines villes<br/>européennes</li> </ul> | 13 |
| <ul> <li>Chrono Rendez-vous : livraison selon des créneaux horaires</li> </ul>                                 | 13 |
| <ul> <li>Sameday : la livraison le jour-même de la commande</li> </ul>                                         | 13 |
| 4. Utilisation du module                                                                                       | 14 |
| Tester le module dans le Front Office                                                                          | 14 |
| Tester le module dans le Back Office                                                                           | 16 |
| <ul> <li>Exporter vers ChronoShip Station (CSS)</li> </ul>                                                     | 16 |
| <ul> <li>Imprimer les étiquettes de transport</li> </ul>                                                       | 16 |
| • Annuler des étiquettes                                                                                       | 17 |
| <ul> <li>Imprimer les étiquettes de transport depuis une commande</li> </ul>                                   | 17 |
| <ul> <li>Bordereau de fin de journée</li> </ul>                                                                | 18 |

### 1. Installation

Important : il est fortement déconseillé d'installer un module directement sur une boutique en production.

Dézippez et copiez simplement le module Chronopost dans le dossier wp-content/plugins/ (le nom du dossier dézippé doit être « chronopost »)

Dans la section « Extensions » du menu latéral gauche de l'administration Wordpress, activer le plugin « Chronopost ».

Depuis le menu principal, aller dans Chronopost > Chronopost, puis complétez les informations ci-dessous :

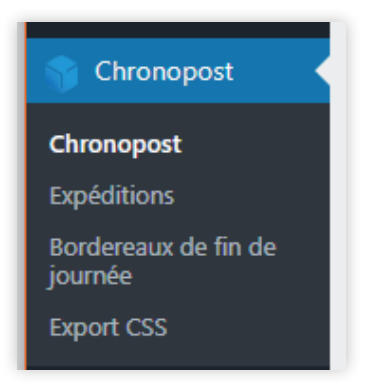

#### Général

| onfiguration du compte  |                         |
|-------------------------|-------------------------|
| Numéro du compte        |                         |
| Numéro de sous-compte   |                         |
| Mot de passe Chronopost |                         |
|                         | Tester mes identifiants |

| Champ                   | Commentaire             | Exemple  |
|-------------------------|-------------------------|----------|
| N° de compte Chronopost | 8 chiffres, obligatoire | 11111111 |
| Sous-compte             | 3 chiffres, facultatif  | 111      |
| Mot de passe Chronopost | 6 chiffres, obligatoire | 111111   |

Le mot de passe Chronopost correspond à votre code d'accès à l'outil de suivi proposé par Chronopost : Chronotrace (www.chronotrace.com).

Si vous ne le connaissez pas, merci de le demander à votre contact commercial habituel ou envoyez un mail à : Demandez.a.chronopost@chronopost.fr

#### N° de compte et mot de passe Chronopost

Le n° de compte et le mot de passe Chronopost sont obligatoires pour :

- pouvoir imprimer des étiquettes de transport (webservice de shipping),
- accéder à la tarification Chronopost.

Le bouton « Tester mes identifiants » permet de vérifier si le numéro de compte Chronopost et le mot de passe entrés sont bien valides et compatibles. Un message s'affiche, indiquant le résultat du test.

#### Sous-compte

Le sous-compte va vous permettre de dissocier vos centres de coûts, il sera alors pris en compte dans les impressions d'étiquettes de transport via :

- Webservice de shipping
- ChronoShip Station.

Si vous ne les connaissez pas, le numéro de compte Chronopost, le « souscompte » ainsi que le mot de passe sont à demander au service Chronopost : demandez.a.chronopost@chronopost.fr

#### Informations Expéditeur

Ces informations vous seront utiles pour imprimer les étiquettes de transport depuis le Back Office.

Vous devrez saisir les informations liées à l'expéditeur des envois : l'e-commerçant ou le prestataire logistique.

| Informations expéditeur |                          |
|-------------------------|--------------------------|
| Civilité                | M. •                     |
| Raison sociale          | Chronopost EXP           |
| Raison sociale 2        |                          |
| Adresse                 | 2 avenue de gallieni EXP |
| Adresse 2               |                          |
| Code postal             | 75013                    |
| Ville                   | Paris                    |

#### Informations Client

Ces informations vous seront utiles pour imprimer les étiquettes de transport depuis le Back Office. Vous devez au préalable remplir les informations liées à l'entité ayant contractualisé avec Chronopost (c'est-à-dire celui qui sera facturé par Chronopost).

| Informations client |      |
|---------------------|------|
| Civilité            | M. • |
| Raison sociale      |      |
| Raison sociale 2    |      |
| Adresse             |      |
| Adresse 2           |      |
| Code postal         |      |
| Ville               |      |

#### Informations de retour

Ces informations pourront figurer sur les étiquettes de retour.

| Informations de retour |             |
|------------------------|-------------|
| Civilité               | M. <b>v</b> |
| Raison sociale         |             |
| Raison sociale 2       |             |
| Adresse                |             |
| Adresse 2              |             |
| Code postal            |             |

#### Paramètres Skybill pour l'impression des labels

Ce paramètre est uniquement utilisé lors de l'impression d'étiquettes de transport via le Back Office de WooCommerce.

| Paramètres Skybill pour l'impression des labels |                                                                        |
|-------------------------------------------------|------------------------------------------------------------------------|
| Mode d'impression                               | Impression laser avec preuve de dépôt. 🔻                               |
|                                                 | Impression laser avec preuve de dépôt.                                 |
|                                                 | Impression laser sans preuve de dépôt<br>PDF pour imprimante thermique |

| Paramètre                             | Commentaire                                                                                            |
|---------------------------------------|----------------------------------------------------------------------------------------------------|
| PDF Laser avec<br>preuve de livraison | Pour impression standard sur feuille A4 (une partie<br>étiquette de transport et une partie vierge)    |
| PDF Laser sans<br>preuve de livraison | Pour impression standard sur feuille A4 (une partie étiquette de transport et une partie aide-mémoire) |
| PDF pour impression thermique         | Pour impression thermique sur étiquette autocollante<br>au format A5                                   |

#### Google Map API Key

| Paramètres Google Map |                       |
|-----------------------|-----------------------|
| Clé API Google Map    | AlzaSyAlb863QK_td7iDX |
|                       |                       |

La Google Map API Key est obligatoire pour visualiser et géolocaliser les Relais Pickup.

La clé Google Map est attachée à un seul compte Google.

- Si vous avez déjà une clé Google Map API Key, complétez le champ par votre clé.
- Si vous n'avez pas de clé Google Map API Key, vous pouvez en générer une en vous rendant sur le site https://developers.google.com/maps/ documentation/javascript/tutorial?hl=fr#api\_key

| Get an API                       | key                                                                                                    |
|----------------------------------|----------------------------------------------------------------------------------------------------|
| To get started<br>Console, guide | using the JavaScript API, click the button below, which takes you to the Google Developers<br>is you through the process, and activates the JavaScript API automatically. |
| GET A KEY                        |                                                                                                    |
| Alternatively, f                 | ollow these steps to get an API key:                                                                                                    |
| 1. Go to the                     | Google Developers Console.                                                                                                    |
| 2. Create o                      | r select a project.                                                                                                    |
| 3. Click Cor                     | ntinue to Enable the API.                                                                                                    |
| 4. On the D<br>Note: If y        | redentials page, get a <b>Browser key</b> (and aet the API Credentials).<br>ou have an existing <b>Browser key</b> , you may use that key.                                |
| 5. To preve                      | nt quota theft, secure your API key following these best practices.                                                                                                    |
| 6. (Optiona                      | () Enable billing. See Usage Limits for more information.                                                                                                    |
| You can also l                   | ook up an existing key in the Google Developers Console.                                                                                                    |
| For more infor                   | mation on using the Google Developers Console, see Developers Console Help.                                                                                               |

#### Paramètres export CSS

Cette partie permet de personnaliser le fichier d'export au format ChronoShip Station.

Les valeurs saisies « par défaut » dans le module de configuration WooCommerce sont reconnues automatiquement par ChronoShip Station. Il est donc préférable de ne pas modifier ces valeurs.

| Paramètres export CSS         |                 |
|-------------------------------|-----------------|
| Extension du fichier          | .csv ¥          |
| Encodage du fichier           | ASCII-7 Bits 🔻  |
| Caractère de fin de ligne     | CR+LF •         |
| Délimitation des champs       | Double quotes 🔻 |
| Séparateur des champs         | Point virgule 🔻 |
| Enregistrer les modifications |                 |

#### Option BAL

| Option BAL           |       |
|----------------------|-------|
| Activer l'option BAL | Oui 🔻 |

L'option BAL permet d'autoriser ou non le livreur à déposer vos colis dans la boîte aux lettres de l'adresse de livraison de vos clients si ceux-ci sont absents.

Pour cela, vous devez au préalable avoir activé ce service et le retrouver dans votre contrat myChrono.

#### Livraison le samedi

| Livraison le samedi                       |                  |                     |
|-------------------------------------------|------------------|---------------------|
| Créneau ou l'option samedi est<br>activée | Du mardi v 15:00 | Au vendredi v 21:00 |

Cette section vous permet de configurer les paramètres relatifs à l'option « Livraison le samedi ».

#### Assurance Ad Valorem

| Assurance Ad Valorem           |       |
|--------------------------------|-------|
| Activer l'assurance Ad Valorem | Oui 🔻 |
| Montant minimum à assurer      | 100   |

Cette section vous permet d'activer l'assurance Ad-Valorem en indiquant le montant minimum à partir duquel la commande est assurée (ici, dans la capture,  $100 \in$ ).

Pour chaque colis dépassant le montant que vous renseignez, votre envoi sera assuré à hauteur du montant des articles de ce dernier (maximum 20 000 €). Important : quand l'option est activée, l'export et l'édition de lettres de transport en masse bénéficieront de cette option par défaut.

### 3. Configuration des solutions de transport Chronopost

Pour configurer les solutions de transport, rendez-vous dans le menu WooCommerce > Réglages

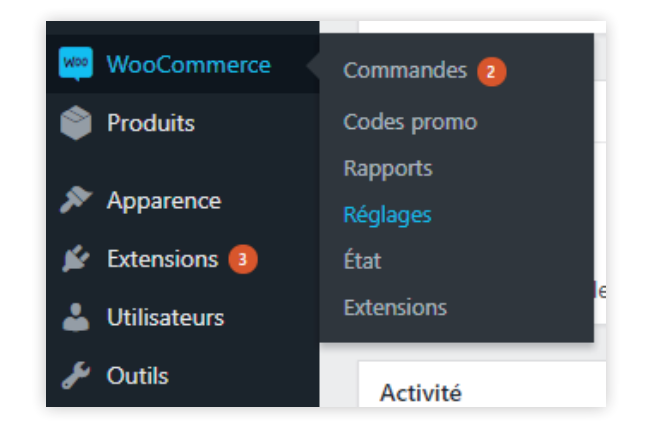

Dans l'onglet Expéditions, la section Chronopost sera visible avec les différents modes de livraison Chronopost.

| Génér                   | al Produits                             | TVA                          | Expédition                            | Comma                   | nde                     | Comptes                             |
|-------------------------|-----------------------------------------|------------------------------|---------------------------------------|-------------------------|-------------------------|-------------------------------------|
| Zones d'e               | xpédition   Opti                        | ons de livrai                | ison   Classes de                     | livraison   (           | Chrono                  | post 🔻                              |
| Zones o                 | l'expédition                            | Ajouter u                    | ne zone de livra                      | ison                    | Chror<br>Chror          | 1010<br>1013                        |
| Une zone<br>de livraiso | de livraison est u<br>n et lui présente | ine région g<br>r les méthoc | jéographique où<br>des de livraison o | un ensem<br>le cette zo | Chror<br>Chror          | no 18<br>nosameday                  |
| 0                       | Nom de zone                             |                              |                                       | Régi                    | Chror<br>Chror          | noexpress                           |
| =                       | France                                  |                              |                                       | Fran                    | Chror<br>Chror<br>Chror | norelais<br>norelaiseurope<br>nordv |

Sélectionner une offre à configurer

Cette partie permet de paramétrer les solutions de transport Chronopost que vous souhaitez proposer à vos clients destinataires.

Vous pouvez modifier le libellé, la description et ajouter des conditions d'utilisation pour chaque mode de livraison.

### 3. Configuration des solutions de transport Chronopost

| Chrono13                      |                                                               |
|-------------------------------|---------------------------------------------------------------|
| Activer?                      | Activer la méthode de livraison                               |
| Titre de la méthode           | Chrono 13h                                                    |
| Activer Quickcost             | Calculer automatiquement les coût de livraison avec Quickcost |
| URL du Quickcost              | https://www.chronopost.fr/quickcost-cxf/QuickcostServiceWS?   |
| Valeur à ajouter au Quickcost | 10                                                            |
| Type de marge                 | Pourcentage (%) 🔻                                             |
| Frais de dossier              |                                                               |
| Frais de traitement           |                                                               |
| URL de tracking               | https://www.chronopost.fr/fr/chrono_suivi_search?listeNumero  |
| Livraison le samedi ?         | Oui 🔻                                                         |
| État de la TVA                | Aucun 🔻                                                       |

Pour chaque solution de transport, le Quickcost s'active ou se désactive dans la partie « Activer Quickcost ». S'il est activé, les tarifs affichés sont récupérés grâce à l'url de la partie « Quickcost URL » située au-dessous. Si le Quickcost n'est pas activé, les tarifs sont extraits de la grille « Coûts de livraison ».

| Coûts de livraison | N | om de la zone de livraison | Pays      |                    |
|--------------------|---|----------------------------|-----------|--------------------|
|                    |   | France, Monaco             | ×France   |                    |
|                    |   | Poids min                  | Poids max | Tarif de livraison |
|                    |   | 0                          | 2         | 13.2               |
|                    |   | 2                          | 5         | 18.7               |
|                    |   | 5                          | 6         | 19.5               |

#### Valeur à ajouter au Quickcost

Une valeur peut être ajoutée au montant du Quickcost. Celle-ci peut être un montant ou un pourcentage. Pour choisir le type de montant, sélectionnez l'option dans le champ « Type de marge », puis remplissez le champ « Valeur à ajouter au Quickcost ».

### 3. Configuration des solutions de transport Chronopost

#### Les différentes offres de livraison

Chrono 13 : la livraison express à domicile en France métropolitaine avant 13 h.

Chrono Express : la livraison express à domicile en Europe et dans le monde.

Chrono Relais : la livraison express en Relais Pickup (France uniquement).

Chrono 10 : la livraison express à domicile en France métropolitaine avant 10 h.

Chrono 18 : la livraison express à domicile en France métropolitaine avant 18 h. Le Quickcost n'est pas disponible pour cette solution de livraison. Ce mode ne peut être actif en même temps que le Chrono 13.

Chrono Classic : la livraison dans certaines villes européennes.

Chrono Relais Europe : la livraison en Relais Pickup dans certaines villes européennes.

Chrono Rendez-vous : livraison selon des créneaux horaires. Cette partie permet de paramétrer la solution de livraison Chronopost sur rendez-vous. Elle comporte les mêmes options que la partie « Chronopost ».

#### Les créneaux horaires

| Date de remise des colis            | Jour de la commande + 2    | jour(s) ou jour et heure de livraison | 10:00 | lundi 🔹          |
|-------------------------------------|----------------------------|---------------------------------------|-------|------------------|
| Créneaux qui devront être<br>fermés | Du mercredi 🔻 09:          | 00                                    | Au    | mercredi v 10:00 |
|                                     | 🕀 Ajouter un créneau Suppr | imer les créneaux sélectionnés        |       |                  |
| Niveaux tarifaire                   | Rendez vous 1              | Statut Ouvert •                       | Prix  | 1                |
|                                     | Rendez vous 2              | Statut Ouvert 🔻                       | Prix  | 2                |
|                                     | Rendez vous 3              | Statut Ouvert 🔻                       | Prix  | 3                |
|                                     | Rendez vous 4              | Statut Ouvert •                       | Prix  | 4                |
| Afficher les tarifs                 | Oui 🔻                      |                                       |       |                  |

Pour paramétrer le calendrier des créneaux horaires, le paramètre « Date de remise des colis » définit le jour à partir duquel le semainier s'affiche pour votre client.

Vous avez la possibilité de rendre des créneaux indisponibles dans la partie « Créneaux qui devront être fermés », en ajoutant le jour et les heures d'indisponibilité pour chaque créneau.

Chrono Sameday : la livraison le jour-même de la commande

| Désactiver après | 15:00 🔻 |
|------------------|---------|
|                  |         |

Ce module permet d'activer le service de livraison le même jour. Il est possible de paramétrer l'heure jusqu'à laquelle le service est disponible pour l'utilisateur.

Veillez à vérifier le fuseau horaire de la configuration Wordpress.

#### Tester le module sur la partie Front Office

Au moment du paiement, selon vos paramétrages et le pays de livraison, votre client pourra choisir parmi plusieurs solutions de livraison :

| Produit            | Total                                                                                                    |
|--------------------|----------------------------------------------------------------------------------------------------|
| Moebe•<br>Pinch ×1 | 8,25€ (H.T.)                                                                                                    |
| Sous-total         | 8,25€ (H.T.)                                                                                                    |
| Expédition         | <ul> <li>Forfait</li> <li>S chronopost Chrono 10h: 10,20€</li> <li>S chronopost Chrono 13h: 13,20€</li> <li>S chronopost Livraison express en point relais: 15,20€</li> <li>Sélectionner un point relais</li> </ul> |
| TVA                | 1,65€                                                                                                    |
| Total              | 25,10€                                                                                                    |

Si votre client choisit « Chrono Relais » ou « Chrono Relais Europe », une carte Google Map s'affichera avec les Relais Pickup les plus proches de chez lui.

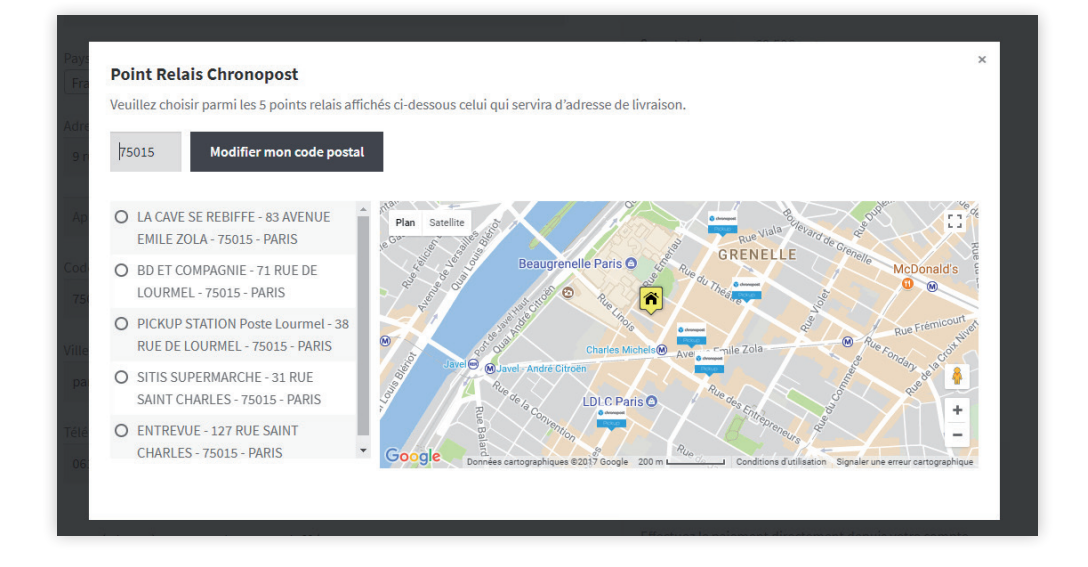

En cliquant sur un Relais Pickup, le nom, l'adresse et les horaires d'ouverture s'afficheront sous la carte.

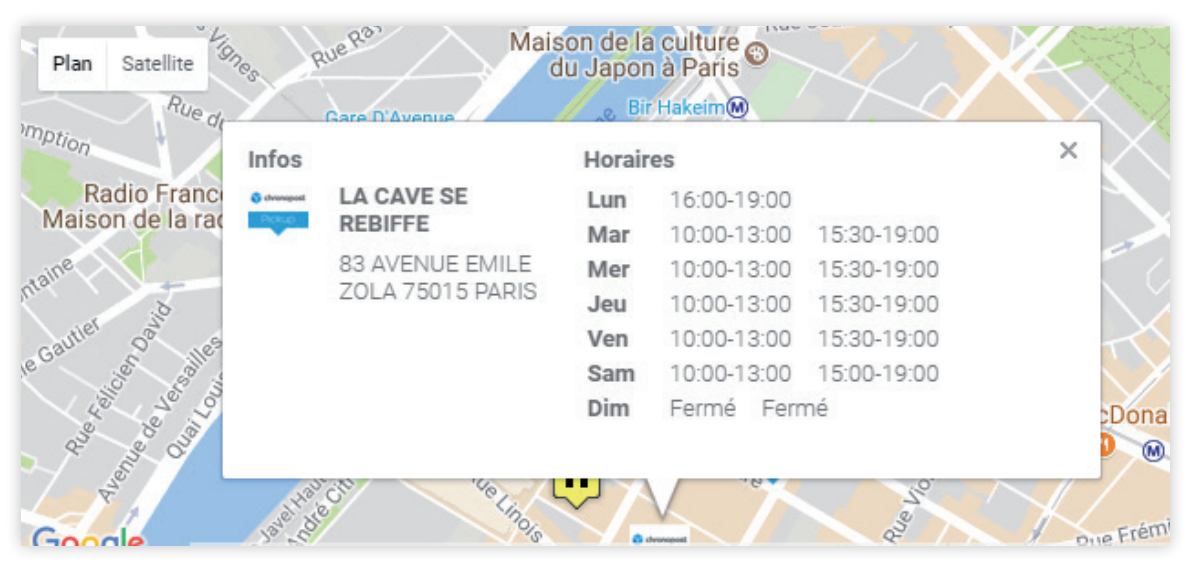

Si vous choisissez la solution de transport « Chronopost Rendez-vous », le calendrier des créneaux horaires s'affiche en fonction du paramétrage en Back Office.

|     |              |                      |                       |                  |                         | Sous-total           | 82,50€ (H.T.)    |                         |   |
|-----|--------------|----------------------|-----------------------|------------------|-------------------------|----------------------|------------------|-------------------------|---|
| Sem | aine précéde | ente Semaine su      | ivante                |                  |                         |                      |                  |                         | × |
|     |              | lun<br>18<br>Déc     | mar<br>19<br>Déc      | mer<br>20<br>Déc | jeu<br><b>21</b><br>Déc | ven<br>22<br>Déc     | sam<br>23<br>Déc | lun<br><b>25</b><br>Déc |   |
|     | 08h - 10h    | ○ 4,00€ - €000       | ○ 4,00€ -@eco         | ○ 4,00€ -@eco    | ○ 4,00€ <b>@eco</b>     | O 4,00€ <b>€</b> eco | ○ 4,00€ 🔌eco     |                         |   |
|     | 09h - 11h    | © 3,00€ <b>€</b> €€0 | ○ 3,00€ - <b>@eco</b> |                  | © 3,00€ €€€             | © 3,00€ <b>€</b> eco | ○ 4,00€ 🔌eco     |                         |   |
|     | 10h - 12h    | © 1,00€              | © 1,00€               |                  | © 1,00€                 | © 1,00€              | © 1,00€          |                         |   |
|     | 11h - 13h    | © 1,00€              | © 1,00€               | © 1,00€          | © 1,00€                 | © 1,00€              | © 1,00€          |                         |   |
|     | 12h - 14h    | © 2,00€              | © 2,00€               | © 2,00€          | © 2,00€                 | © 2,00€              | © 2,00€          |                         |   |
|     | 13h - 15h    | © 1,00€              | © 1,00€               | © 1,00€          | © 1,00€                 | © 1,00€              | © 1,00€          |                         |   |
|     | 14h - 16h    | © 1,00€              | © 2,00€               | © 3,00€          | © 1,00€                 | © 2,00€              | © 3,00€          |                         |   |
|     | 15h - 17h    | © 1,00€              | © 2,00€               | © 3,00€          | © 4,00€                 | © 1,00€              | © 2,00€          |                         |   |
|     | 16h - 18h    | © 4,00€              | © 1,00€               | © 2,00€          | © 3,00€                 | © 3,00€              | © 4,00€          |                         |   |
|     | 18h - 20h    | © 1,00€              | © 1,00€               | © 1,00€          | © 1,00€                 | © 1,00€              | 0 1,00€ €        |                         |   |
|     | 19h - 21h    | © 1,00€              | © 1,00€               | © 1,00€          | © 1,00€                 | © 1,00€              | ○ 1,00€ - €000   |                         |   |
|     | 20h - 22h    | © 1,00€              | © 1,00€               | © 1,00€          | © 1,00€                 | © 1,00€              | © 1,00€          |                         |   |
|     |              |                      |                       |                  |                         |                      |                  |                         |   |
|     |              |                      |                       |                  |                         |                      |                  |                         |   |

### Tester le module sur la partie Back Office

#### Exporter vers ChronoShip Station (CSS)

Depuis le menu Chronopost > Export CSS

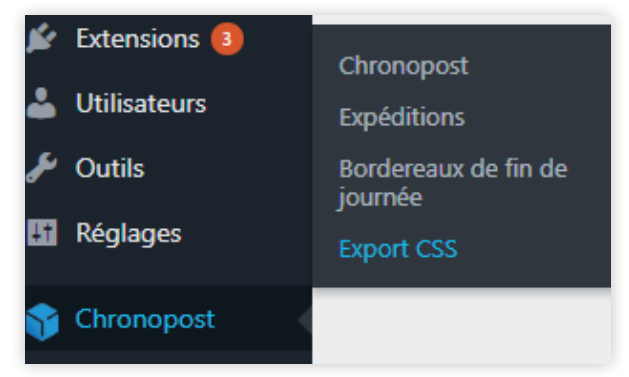

Vous pouvez exporter vers ChronoShip Station une ou plusieurs commandes utilisant une des solutions de transport Chronopost.

Pour cela :

- cochez dans la liste la ou les commande(s) à exporter,
- choisissez dans la liste déroulante « Export CSS » : « Appliquer ».

| Exports Chror      | nopost      |
|--------------------|-------------|
| Actions groupées 🔻 | Appliquer   |
| Actions groupées   | manda Livré |
| Export CSS         | mande Livre |

#### Imprimer les étiquettes de transport

Depuis le menu Chronopost > Expéditions

Pour chaque commande, vous pouvez cliquer sur « Générer l'étiquette ». Une nouvelle étiquette sera générée à chaque clic sur le bouton.

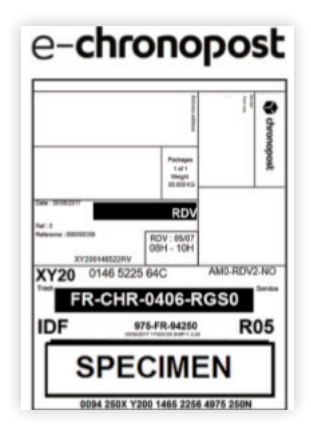

Cela ajoutera également pour la commande un n° d'expédition, une date d'expédition ainsi qu'un n° de suivi.

Il est possible d'imprimer plusieurs étiquettes à la fois. Il suffit de cocher les lignes qui vous intéressent puis de sélectionner l'action « Générer l'étiquette ».

Pour télécharger une étiquette qui a déjà été générée, cliquez sur « Télécharger l'étiquette ».

Vous avez aussi la possibilité d'éditer à cet endroit les étiquettes de retour. La dernière colonne Retour SAV comporte ainsi le bouton « Créer l'étiquette de retour ».

Comme pour les lettres de transport, vous pouvez télécharger à nouveau l'étiquette de retour créée ou en générer une nouvelle depuis cette section.

#### Annuler des étiquettes

| Actions groupées 🔻                      | Appliquer      |
|-----------------------------------------|----------------|
| Actions groupées<br>Générer l'étiquette | nande Livrée à |
| Annuler l'étiquette                     |                |

Vous avez la possibilité d'annuler l'impression des étiquettes.

Pour cela, sélectionnez les étiquettes à annuler, allez dans la liste déroulante des actions et choisissez « Annuler l'étiquette » puis « Appliquer ».

Si l'étiquette a été imprimée trop récemment, un message peut apparaître indiquant que le colis n'appartient pas au contrat passé ou n'a pas encore été enregistré dans le système de tracking Chronopost. Dans ce cas, attendez quelques minutes puis réessayez.

## Imprimer les étiquettes de transport depuis une commande

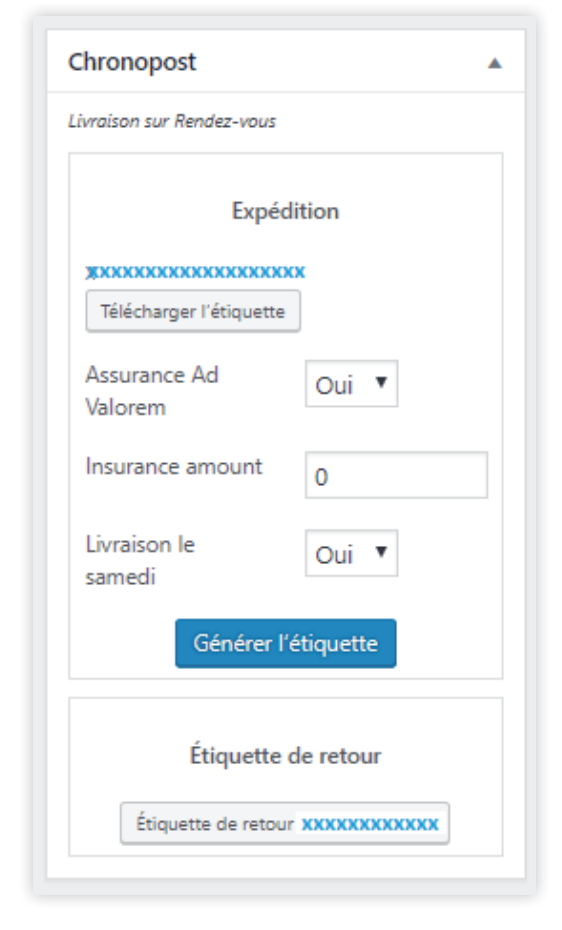

Vous avez la possibilité d'éditer des lettres de transport depuis la page d'une commande.

Depuis le menu WooCommerce > Commandes, puis sélectionnez une commande.

Sur la colonne de droite, un encart Chronopost est présent, il permet l'édition des lettres de transport et des étiquettes de retour.

#### Bordereau de fin de journée

Depuis le menu Chronopost > Bordereau de fin de journée.

Le bordereau de fin de journée permet de récapituler dans un document toutes les expéditions Chronopost.

| IORDEREAU REC                                                                                                    | APITULAT                                 | THE                                                    |                                       |                        |                     |                                                    |
|----------------------------------------------------------------------------------------------------|------------------------------------------|--------------------------------------------------------|---------------------------------------|------------------------|---------------------|----------------------------------------------------|
| METTEUR:                                                                                                    |                                          |                                                        |                                       |                        |                     |                                                    |
| UMERO DE COM                                                                                                    | PTE                                      |                                                        |                                       |                        |                     |                                                    |
| MON                                                                                                    |                                          |                                                        |                                       |                        |                     |                                                    |
| DRESSE (SUITE)                                                                                                    |                                          |                                                        |                                       |                        |                     |                                                    |
| TILLE                                                                                                    |                                          |                                                        |                                       |                        |                     |                                                    |
| CODE POSTAL                                                                                                    |                                          |                                                        |                                       |                        |                     |                                                    |
|                                                                                                    |                                          |                                                        |                                       |                        |                     |                                                    |
| AYS                                                                                                    |                                          |                                                        |                                       |                        |                     |                                                    |
| AYS<br>TELEPHONE<br>OSTE COMPTABL                                                                                                  | x                                        |                                                        |                                       |                        |                     |                                                    |
| AYS<br>TELEPHONE<br>POSTE COMPTABL                                                                                                 | ж                                        |                                                        |                                       |                        |                     |                                                    |
| AYS<br>IELEPHONE<br>IOSTE COMPTABL                                                                                                 | ж                                        |                                                        |                                       |                        |                     |                                                    |
| AYS<br>TELEPHONE<br>NOSTE COMPTABL                                                                                                 | ×                                        |                                                        |                                       |                        |                     |                                                    |
| AYS<br>TELEPHONE<br>OSTE COMPTABL                                                                                                  | .E<br>OES                                |                                                        |                                       |                        |                     |                                                    |
| PAYS<br>FELEPHONE<br>OSTE COMPTABL<br>DETAIL DES ENVI<br>Naméro de LT                                                              | E<br>OIS<br>Posls (kg)                   | Cade produit                                           | Code postal                           | Pays                   | Assurance           | Ville                                              |
| AYS<br>ELEPHONE<br>NOSTE COMPTABL<br>DETAIL DES ENVI<br>Naméro de LT<br>XY559557415FR                                              | E<br>OIS<br>Posfis (kg)<br>10            | Code produit<br>Chrono PR                              | Code postal<br>94270                  | Pays<br>FR             | Assurance<br>0      | Ville<br>LE KREMLIN-BICET                          |
| PAYS<br>ELEPHONE<br>POSTE COMPTABL<br>DETAIL DES ENVI<br>Numéro de LT<br>XY559557415FR<br>XY200146522RV                            | E<br>OIS<br>Posds (kg)<br>10<br>10       | Code produit<br>Chrono PR<br>Chrono SRDV               | Code postal<br>94270<br>94250         | Pays<br>FR<br>FR       | Assurance<br>0<br>0 | Ville<br>LE KREMLIN-BICET<br>GENTILLY              |
| AYS<br>ELEPHONE<br>COMPTABL<br>DETAIL DES ENVI<br>Naméro de LT<br>XY559557415FR<br>XY559557415FR<br>XY200146522RV<br>XJ102154615JF | E<br>OIS<br>Posfs (kg)<br>10<br>10<br>10 | Code produit<br>Chrono PR<br>Chrono SRDV<br>Chrono PRU | Code postal<br>94270<br>94250<br>1000 | Pays<br>FR<br>FR<br>BE | Assurance<br>0<br>0 | Ville<br>LE KREMLIN-BICET<br>GENTILLY<br>BRUXELLES |

Il suffit de cocher les lignes qui vous intéressent puis de sélectionner l'action correspondante. Vous obtiendrez alors un document pdf qui liste l'ensemble des expéditions sélectionnées.

N'oubliez pas d'imprimer le bordereau de remise en deux exemplaires, un doit être remis lors de l'enlèvement ou du dépôt ; l'autre est à conserver. Les deux doivent être signés.

> Pour toute question d'ordre technique quant à l'installation du module, commercial quant aux produits Chronopost proposés ou pratique quant aux informations relatives à votre compte Chronopost, merci de bien vouloir contacter votre interlocuteur Chronopost à l'adresse demandez.a.chronopost@ chronopost.fr

Pour plus d'informations www.chronopost.fr/ecommerce

Service Client Plateformes e-commerce

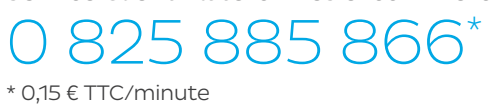

Chronopost SAS 3 boulevard Romain Rolland 75014 Paris T. +33 (0)1 83 11 60 00 F. +33 (0)1 83 11 56 20 Chronopost SAS au capital de 32 632 000 € - RCS Paris 383 960 135

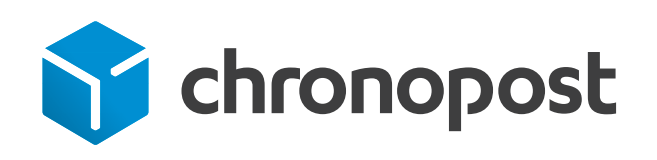